## 关于使用 PDF 修改批注的说明

关于使用 pdf 软件对 pdf 文档进行批注和注释,现在说明如下:

首先,需要安装 ADOBE ACROBAT 或者 Foxit 等 pdf 编辑软件对 pdf 进行处理,下面以 ADOBE ACROBAT 为例进行说明:

如下图所示: 在菜单栏选择工具, 下拉菜单选择注释和标记菜单, 右边栏可选择"附注"、 "文本编辑"、"下划线文本工具"等等编辑工具。

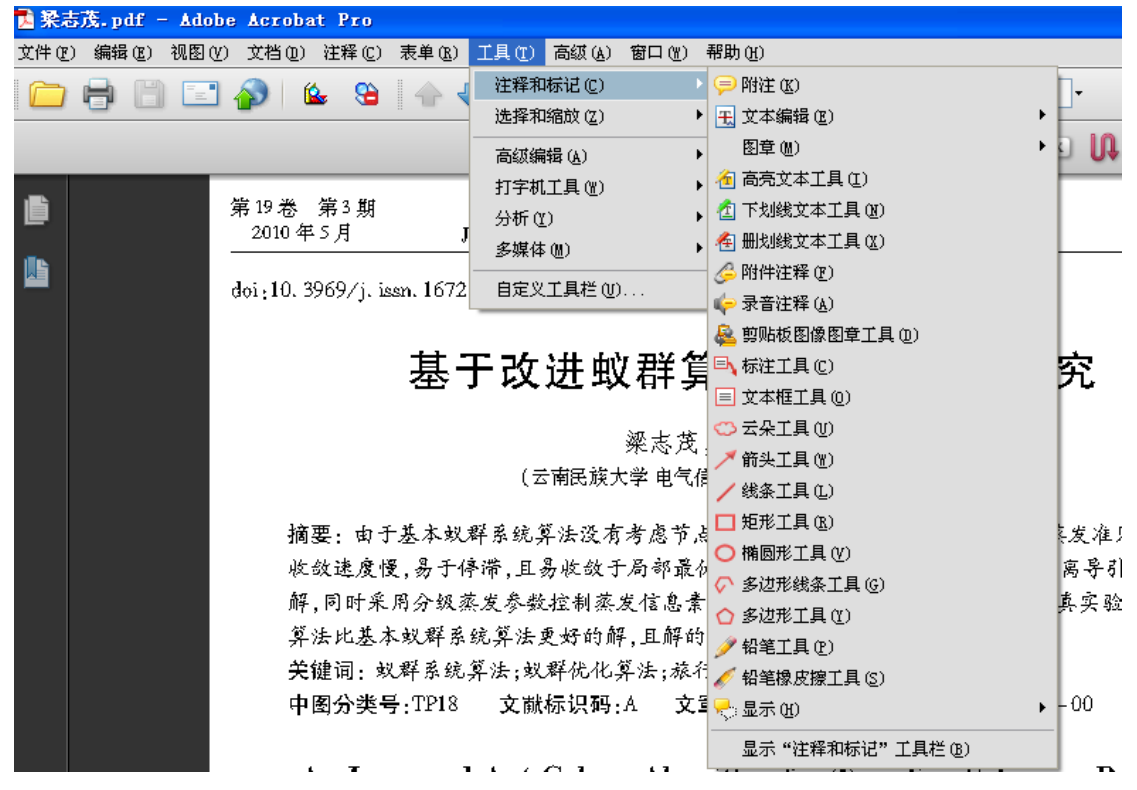

一、文本删除、替换及添加使用说明

如果要对文章中某处文本进行删除,您可以选择"删除线文本工具"对要删除的文字进 行选择,如下图所示:

(云南民族大学 电)

摘要:由于基本蚁群系统算法没有考虑: 收敛速度慢,易于停滞,且易收敛于局部: 解,同时采用分级蒸发参数控制蒸发信息 算法比基本蚁群系统算法更好的解,且解 关键词,蚁群系统算法,蚁群优化算法,;

如果要对论文中某处文字进行替换,首先使用"选择"工具,对要修改的文字部分进 行选择如图选择"所有解的信息素采用"则背景变深。

| 高 | 鋖( <u>A</u> ) | 窗口(W)                  | 帮助()               | <u>H</u> )   |               |                       |             |          |      |
|---|---------------|------------------------|--------------------|--------------|---------------|-----------------------|-------------|----------|------|
| 4 | 1             | •                      | ę                  | •            | 100%          | -                     | 查找          |          | •    |
|   | 月<br>日<br>辺   | 目 "选择<br>图像; 按<br>进行滚动 | ≦" 工具<br>₹住空格<br>」 | 【选择男<br>S键可更 | [复制和<br>[改为 " | <sup>挑</sup> 贴<br>'手形 | 的文本<br>" 工具 | :和<br>.以 | ок ሀ |
|   | 7             | 云南民族                   | 大学学                | 报(自然         | 科学版           | )                     |             | _        |      |
|   | s vk          |                        | (4.5               | 点).          | ,同时对          | f所有                   | `解的信        | 闾闾       | 素采用相 |

| $: = h^{nk}$     | (1) | 息力的时间所有解剖着剧系不用作            |
|------------------|-----|----------------------------|
| $\in \Omega_i$ . | (1) | 而导致收敛速度慢,易于停滞,且易           |
|                  |     | <b>光矾 農業研研家 了组友玩能的 報</b> 復 |

然后如下图所示: 在工具栏选择"注释和标记"→"文本编辑"→"用替换符标记选定的文本"。

| 单 ( <u>R</u> ) | 工具(工) 高级(A) 窗口(W) | 帮助 (H)      |                       |
|----------------|-------------------|-------------|-----------------------|
| ب ج            | 注释和标记(C)          | 킂 附注 🕼      | <u>h</u> .            |
| <u> </u>       | 选择和缩放(Z)          | 王 文本编辑 (2)  | [ <b>T</b> 批改文本工具 (T) |
|                |                   | 图章 (11)     | • 王 用替换符标记选定的文本 (B)   |
|                |                   | ── 「「「「」」   | 💶 用高亮标记选定的文本 (H)      |
|                | 分析(ឬ) ▶           | 🛃 下划线文本工具 🗵 | 🔓 添加附注到选定的文本 🛙        |
|                |                   | 🐔 册划线文本工具 🗵 | 工 在指针位置插入文本 (I)       |
| P_             |                   |             |                       |

选择如上工具后,如下图出现"替换文本框",在框中输入替换后的文本如"所得解的 信息素采用"。

|                                                             | COK U                    | <b>1</b> 9 II                     | ] 🌆 📝                 |
|-------------------------------------------------------------|--------------------------|-----------------------------------|-----------------------|
| (自然科学版)                                                     |                          | 第19卷                              |                       |
| 点),同时对 <u>所有解的信</u> 而导致收敛速度慢,易于<br>为此,学者们研究了很多<br>2 改进的蚊群算法 | 息素采用相同的<br>·停滞           | 的蒸发推则,故<br>之01<br>trator<br>信息素采用 | 0-5-17 16:15:09<br>选项 |
| 从基本算法发表以<br>本从如下几方面改进,(<br>系下地图的旋转 <sup>[3]</sup> ,路行       | ·<br>【来, ₹<br>】基:<br>经弧化 | →5.18.45 m / o                    |                       |
| 新方法的改进(如在 A<br>                                             | S 算法基础上                  | 改进的 EAS、                          |                       |

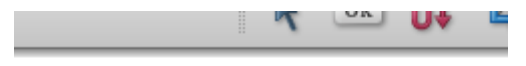

## (科学版)

## ,同时对<del>所有解的信息素采用</del>相同的剩 P致收敛速度慢,易于停滞,且易收敛<sup>=</sup>

如果要在文本中插入文本,则在所需插入文本后选择"工具"→"注释和标记"→"文本编辑"→"在指针位置插入文本"。

| (Th)           | プロ (金) 吉雄 (小) 索口 (小) | 帮助 op                                   |                       |
|----------------|----------------------|-----------------------------------------|-----------------------|
| · ( <u>R</u> ) | 工具(1) 間級(4) 图口(11)   | ម្មាហ្ស                                 | _                     |
| 2              | 注释和标记(C)             | > 🤛 附注 🕼                                | <u>h</u> -            |
|                | 选择和缩放(Z)             | ▶ <u></u>                               | <b>[]]</b> 批改文本工具 (T) |
|                |                      | 图章(11)                                  | 王 用替换符标记选定的文本 (B)     |
| m l            | 打字机工具 (@)            | ▶ 1 1 1 1 1 1 1 1 1 1 1 1 1 1 1 1 1 1 1 | 用高亮标记选定的文本 (H)        |
| 119 -          |                      | 🖌 🔁 下划线文本工具 🗷                           | 一 添加附注到选定的文本 (8)      |
| 表1             | 多媒体(M)               | 🖌 🛧 册划线文本工具 🛛                           | T. 在指针位置插入文本(I)       |
| 14 -           |                      | - 🌽 附件注释 @)                             | I用下划线标记选定的文本(U)       |

如图如果想在"改进的基本蚁群算法基本"后添加"都是",鼠标点击"基本"后,如 上选择后出现如下图,在出现"插入号"框图中输入"都是":

[息] 2 改进的蚁群算法 从基本算法发表以来, 改进的基本蚁群算法基 本队如下几方面改进,①基于地图的优化(如坐标 邻城 插入号 2010 系下地图的旋转[3],路径弧化 Administrator 新方法的改进(如在AS算)都是 其实 AS<sub>mk</sub>、MMAS<sup>[5]</sup>);③解的构 朅, 法的变种算法蚁群系统 ACS 索 ANTS<sup>[7]</sup>、超立方体 AS<sup>[8]</sup> 按照 实验都有不错的结果.为了引 的序 计算时间,本文在解的构建; 的总 数,在信息素更新过程中引入蒸发因子分级参数,来 Ε. 提高解的收敛速度,缩短求解时间. 最后结果如下图,当鼠标移至插入标号时,都会如下显示:

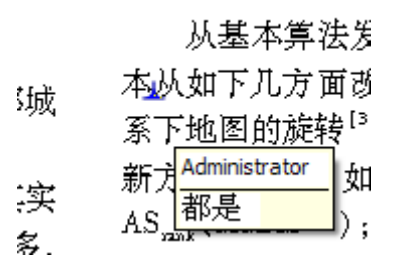

二、文本批注及注释使用方法:

使用文本标注工具;"工具"→"注释和标记"→"标注工具"。如下图所示:

| 工具①          | 高级(A)         | 窗口())                            | ŧ | 帮助(H)               |
|--------------|---------------|----------------------------------|---|---------------------|
| 注释和          | 标记 (C)        |                                  | ۲ | 킂 附注 (K)            |
| 选择和          | 缩放(2)         |                                  | ۲ | 📆 文本编辑 🕑            |
| 高级编          | 辑( <u>A</u> ) |                                  | Þ | 图章(M)               |
| 打字机          | 工具(W)         |                                  | Þ | 🚈 高亮文本工具(I)         |
| 分析(1         | ) –           |                                  | Þ | 🖆 下划线文本工具 🗷         |
| 多媒体          | -<br>(M)      |                                  | F | 🐴 册划线文本工具 🛚         |
|              |               |                                  | - | 🂪 附件注释 🕑            |
|              |               |                                  | _ | 嵉 录音注释 ( <u>A</u> ) |
| β表示后         | 发式因           | 1<br>T                           |   | 🛃 剪贴板图像图章工具 (D)     |
| 蚁k可以         | 直接到法          | 达的相铃                             | ß | 🖹 标注工具 (C)          |
|              |               |                                  |   | 📃 文本框工具 @)          |
| 边(i,j)利      | 泽放的信          | [息素,其                            | ţ | 🙄 云朵工具 🕖            |
| AAvie±stri δ | 44-88-334-74  | 5 <del>1</del> 72 AA <b>1</b> 44 | A | ਡ 佐利 千日 ///\\       |

比如要在"仅仅通过启发式"加入标注,通过上述操作选择"标注工具"后,在需要添加标注的地方单击鼠标即可出现如下图所示框图,在框图中输入标注文字。

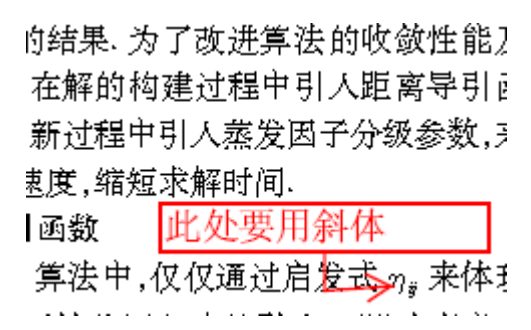

另外还可以通过鼠标右键添加附注进行诠释:例如要在"信息素"后面添加附注,则光标移到"信息素"后,右击鼠标如下图选择添加附注

| 町 🌔                          |                    | 2.     |
|------------------------------|--------------------|--------|
| 力上的信息素                       | <u> 郡合浦小1个产景因</u>  |        |
| 宇鸫蚁经过的                       | 🤛 添加附注 🕚           |        |
| 式执行                          | 🍢 添加书签 🛯           |        |
| $()\tau_{ii}, \forall (i,j)$ | ✓ ▶ 选择工具 (E)       |        |
| 田阜聯毎信                        | 🖑 手形工具(H)          |        |
| 币花姓免情。                       | 🔍 选框缩放 (2)         |        |
| 差的路径,如                       |                    |        |
| 、这条边的信                       | 중 上→视图 (V)         | Alt+¢  |
| ∳信真素后 €                      | 顺时针旋转 ( <u>R</u> ) | Shift+ |

单击添加附注,出现如下图所示框图,在框图中写入附注的内容即可。这个方法较常用 但是由于附注位置可以拖动,故有时会出现保存后附注位置变动的情况,且没有上面"标注 工具"直观。故推荐使用"标注工具"。

附注一般是常用语对文章内容进行诠释,可能需要大量文字进行说明,这时我们一般用 附注的方式。

| 际遍历该路径并释放信息素<br>□□□□□□□□□□□□□□□□□□□□□□□□□□□□□□□□□□□□ | <br>-<br>   | 数,在<br>提高創<br>2.1 | 信息素更新<br>译的收敛速』<br>距离导引回 |
|------------------------------------------------------|-------------|-------------------|--------------------------|
| 《经过的边上增加信息素. (                                       | 例注<br>Admin | istrator          | 2010-5                   |
| 行                                                    | 加入"的        | 值 <b>"</b>        |                          |
| $\forall  (i,j)  \in L, 0  < \rho \leq 1.$           |             |                   |                          |
| 避免信息素的无限积累,                                          |             |                   |                          |
| 路径,如果1条边没有再补                                         |             |                   |                          |
| 飞边的信息素将以迭代次数                                         |             |                   |                          |
| 【素后,所有蚂蚁在它们经,                                        |             | 百将世               | (1) 東大概座社                |
|                                                      |             | 200 M M M         | 24 S. 274089 ++ 1        |

另外还可以通过"文本框工具"对文章进行标注,使用方法与"标注工具"相似,这里 就不多做介绍了。

三、使用"图章"与"文本框工具"或"标注工具"组合对文章中公式和图表标注修改 我们都比较熟悉在 pdf 中插入图章或者图片做为水印或者背景,下面介绍如何通过"图 章"与"文本框工具"或"标注工具"组合使用来对文章中的公式等做出批注。

如在 pdf 文档中输入含有公式" $\eta_{ij} = \int_{d_{ij}}^{1/}$ "的批注,首先我们需要如下图在公式编辑

器中输入公式" $\eta_{ij} = \int_{d_{ij}}^{l}$ ", 然后复制公式 (ctrl+c)。

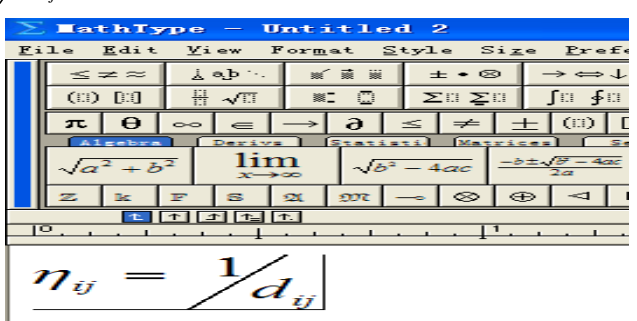

然后通过图章工具加入 pdf 文档,如下图选择:"工具"→"注释和标记"→"图章" →"剪贴板图像图章工具"。

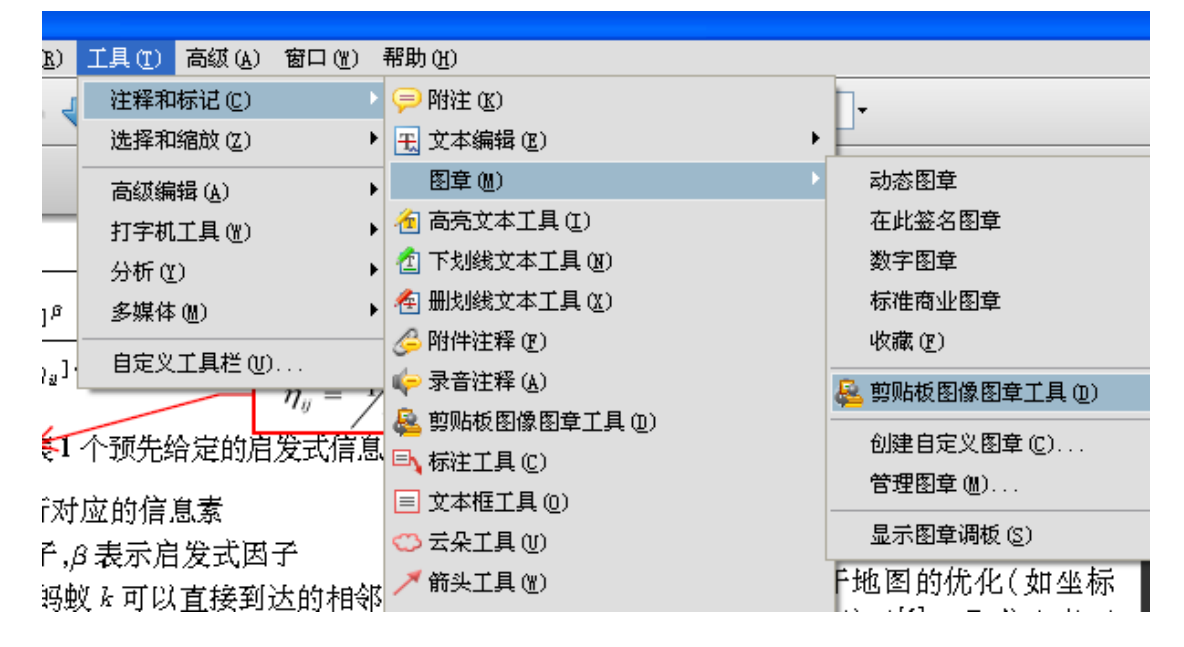

如上图选择"图章"工具之后,鼠标光标变为一个小印章的图形,在 pdf 中单击鼠标即 可填入公式,此时公式是以图片的格式显示在 pdf 中,外围框图是图章的框图,位置可以进 行移动,如下图所示:

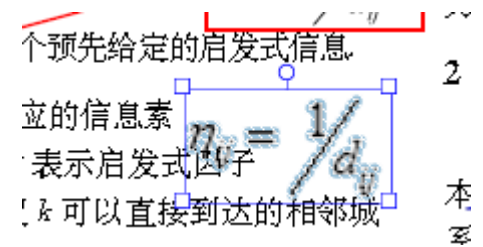

此时通过"标注工具"或"文本框工具"和"图章"进行组合可以标注公式如下图,只 需将"图章"框图移到"标注工具"或"文本框工具"框图即可。

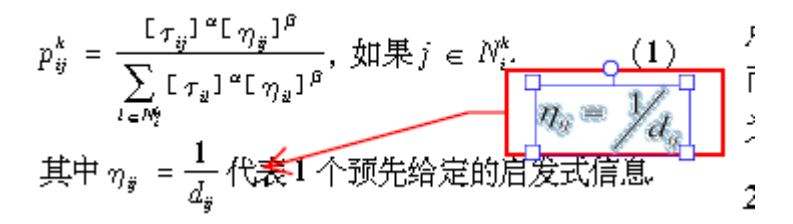

对图表修改和公式修改类似:例如,要用图章中的图替换图 4,首先把图进行复制,然 后通过"剪贴板图像图章工具"如公式操作一样复制到 PDF 中。如下图。

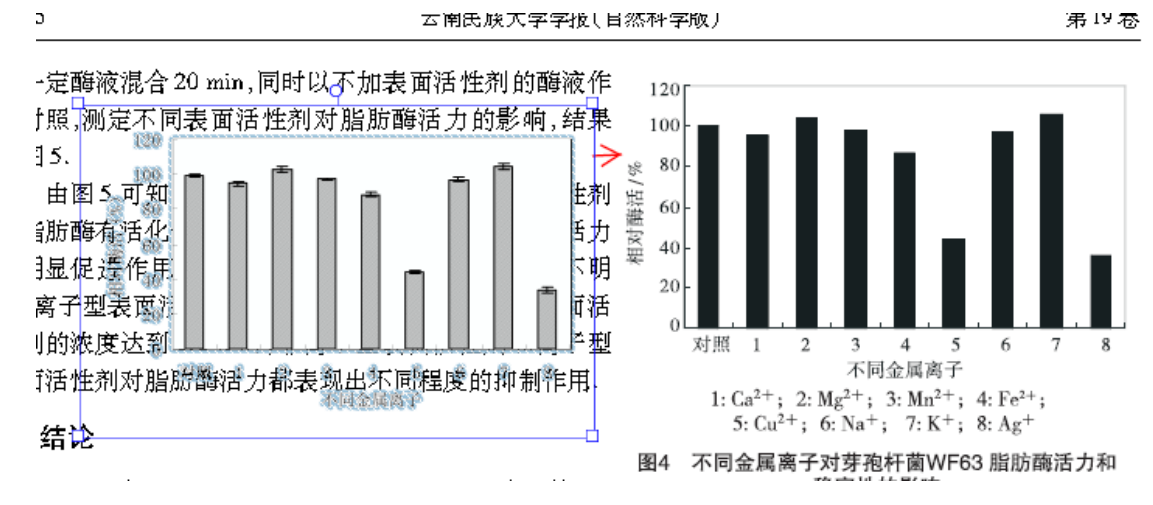

四、可以 touchup 对象工具和图章组合操作直接在 pdf 中对图片进行替换

操作如下: 首先对要替换的原图进行删除, 通过"工具"→"高级编辑"→"touchup 对象工具"如下图:

| at Pr          | 0       |               |         |          |                     |
|----------------|---------|---------------|---------|----------|---------------------|
| 单 ( <u>R</u> ) | 工具 (I)  | 高级(A)         | 窗口())   | 軐        | 習助 (H)              |
| له 📣           | 注释和     | 标记(C)         |         | ۲        | ₽ ● ● 100% - 首找     |
|                | 选择和     | 缩放(Z)         |         | ۰        |                     |
|                | 高级编     | 辑( <u>A</u> ) |         | Þ        | 📐 选择对象工具 🗷          |
| 動位ノ            | 打字机     | 工具(W)         |         | Þ        | ≤ 按钮 (U)            |
|                | 分析(2    | )             |         | ۱I       | []↓文章工具 (C)         |
|                | 多媒体     | (M)           |         | • •      | 🙀 裁剪工具 (P)          |
| F63 🖁          | 自定义     | 工具栏(0)        | ·       | -        | ✨ 链接工具 ₪            |
| 沉淀、            | Sepnaer | yi 5200       | 性层创     | π        | 🔟 TouchUp 文本工具(X)   |
| ,被纠            | 记了:     | 9.45 倍        | ,活性     | <u>ت</u> | 🖥 TouchUp 阅读顺序工具(G) |
| 沌化质            | 日总酶消    | 舌力损失          |         | , s 🛯    | 🚀 TouchUp 对象工具(Q)   |
| 失较;            | 大.脂肪    | 酶在 SI         | )S – PA | G.       | 隐藏"高级编辑"工具栏(B)      |

如下图,要对图 5 进行替换,通过使用"touchup 对象工具"选择图 5,图 5 将被线框选 中,右击鼠标,选择删除即可。

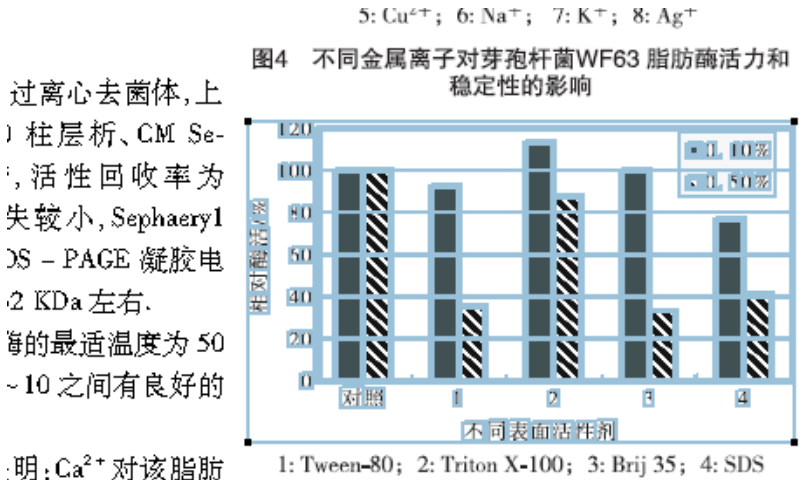

海有激活作用<sup>[9]</sup>的图5 不同表面活性剂对芽孢杆菌WF63 脂肪酶活力和 X-100 对脂肪酶活

受有明显的促进作用,与报道[10]不同.

化胎瓣囊间目的关闭 无延迟和房田上涨无房田从度 太子可进一

稳定性的影响

删除完如下图:

图4 不同金属离子对芽孢杆菌WF63 脂肪酶活力和 稳定性的影响 心去菌体,上 芸祈、CM Se-性回收率为 小, Sephaery1 PAGE 凝胶电 ha左右. 長适温度为 50 之间有良好的 1: Tween-80; 2: Triton X-100; 3: Brij 35; 4: SDS `a<sup>2+</sup>对该脂肪 數活作用<sup>[9]</sup>的图5 不同表面活性剂对芽孢杆菌WF63脂肪酶活力和 稳定性的影响 ) 对脂肪酶活

玥显的促进作用,与报道<sup>[10]</sup>不同.

酶有明显的不同,在研究和应用上潜在应用价值,今后可进一

在原图空白部分通过"图章"工具插入新的图 5 即可。结果如下图。

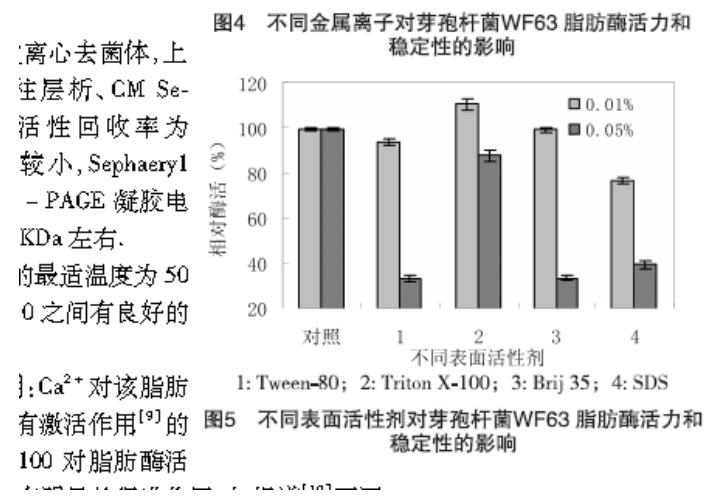

另外还可以通过"touchup 对象工具"直接放置图像:在原图空白处右击鼠标,选择放置图像,选择新图的目录位置插入图片即可。结果如下图:

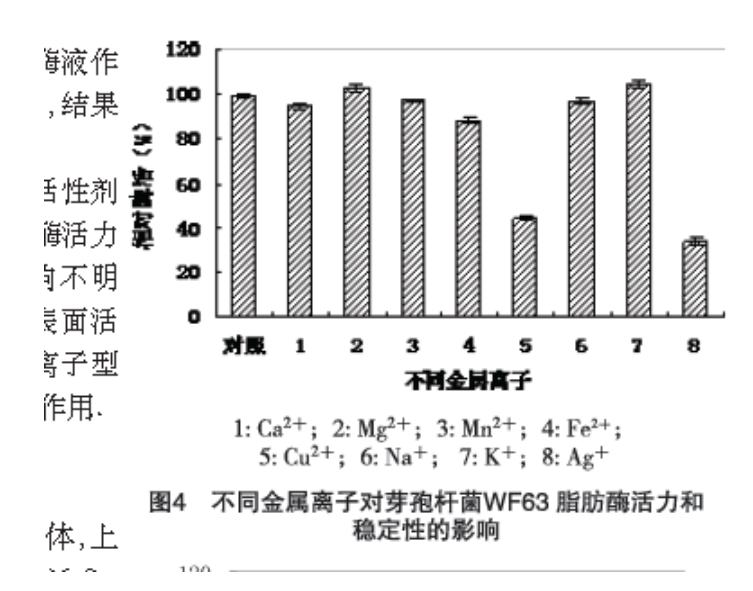

五、Foxit与 ADOBE ACROBAT pro 相对应的工具栏显示如下:

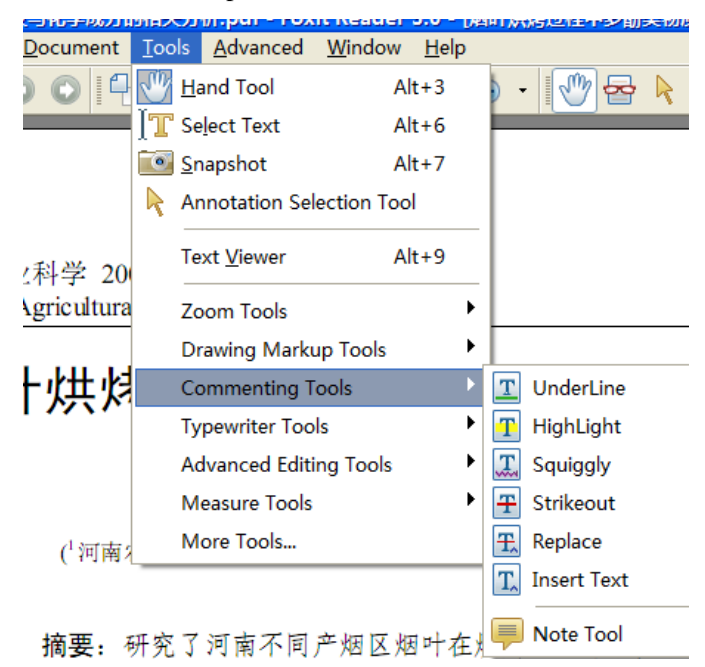

上图显示与 "acrobat pro"相对应的编辑工具栏包括 "删除线"、"下划线"、"替换线" "插入符号" 等等,其操作与上述 "acrobat pro"工具相似,这里不做介绍了。

| 成分的  | 如相关分析.pdf - Fox                | it Reader 3.0 - [រ          | 四叶烘烤过程中多酚类物质的变体   |
|------|--------------------------------|-----------------------------|-------------------|
| ent  | <u>T</u> ools <u>A</u> dvanced | <u>W</u> indow <u>H</u> elp |                   |
|      | 🖑 <u>H</u> and Tool            | Alt+3                       | ) • 🖤 🔂 🖡 👬 I     |
|      | ∬∏ Se <u>l</u> ect Text        | Alt+6                       |                   |
|      | 💽 <u>S</u> napshot             | Alt+7                       |                   |
|      | Annotation Sel                 | ection Tool                 |                   |
| 20   | Text <u>V</u> iewer            | Alt+9                       | _                 |
| tura | Zoom Tools                     | •                           |                   |
|      | Drawing Marku                  | ıp Tools 🔹 🕨                |                   |
| 识    | Commenting To                  | ools                        | 物质的变化             |
|      | Typewriter Tool                | s 🕨                         | 🗾 Typewriter Tool |
|      | Advanced Editi                 | ng Tools 🔹 🕨                | 🚛 Callout Tool    |
|      | Measure Tools                  | •                           | Textbox Tool      |
| 可南尔  | More Tools                     |                             | 国农业科学院烟草研究所。      |

上图显示与 "acrobat pro"相对应的文本框工具包括"标记工具"、"文本框工具"等。 使用 Foxit 图片进行修改不同于"acrobat pro",需要如下操作:首先选择"工具"→"高 级编辑"→"图片工具"。如下图:

| 汾的                 | 帕关分         | 析.pdf - Fox      | it Reader      | 3.0 - [)     | 對叶烘    | 烤过程中多酚        | 类物质     | 质的变化及        | 与化学成分   |
|--------------------|-------------|------------------|----------------|--------------|--------|---------------|---------|--------------|---------|
| nt                 | Tools       | <u>A</u> dvanced | <u>W</u> indow | <u>H</u> elp |        |               |         |              |         |
| P                  | 🖑 Ца        | and Tool         | A              | lt+3         | •      | 1 🖑 嶜         | R       | 👸 IT         | 💽 🛛 Fir |
| A                  | <b>∏</b> S∉ | elect Text       | A              | lt+6         |        | ÷.            |         |              |         |
|                    | <u> S</u> r | napshot          | A              | lt+7         | e (    |               |         |              |         |
| 供り                 | Ar          | nnotation Sel    | ection Too     | bl           |        |               | 7       | 72 h 处,      | 而后!     |
| $ \mathbf{X} $     | Te          | xt Viewer        | А              | lt+9         | 变      | 化的规           | 2       | 变化趋势         | 势与总i    |
| •                  | _           |                  |                |              | 逞      | 在0~           |         | 整个烘炸         | 考过程,    |
| ۰,                 | Zo          | om Tools         | <b>-</b> 1     |              | 毛值     | [, 72 h       | ļ       | 县烟叶组         | 录原酸     |
| ·//#               | Di          | rawing Marki     | up Tools       |              | ÆΗ     | 密建里           | =       | <b>井的今</b> 日 |         |
| .)57               | Co          | ommenting T      | ools           | •            | וש     | 九纪木           | 1       | H H1 H F     | 主心(平)   |
|                    | Ту          | pewriter Too     | s              | •            |        |               | Ĵ       | 并不是-         | 一条连:    |
| 烟                  | Ad          | dvanced Editi    | ng Tools       | Þ            | Ø      | Attach a file | e as a  | comment      | J       |
| 烟                  | М           | easure Tools     |                | •            | Ô      | Attach a file | ,       |              |         |
| 烤                  | M           | ore Tools        | דוויי, אי צ    | マケフ          |        | Image tool    |         |              |         |
|                    |             |                  | ×1014          | ~~~/         |        | Movie tool    |         |              |         |
|                    |             |                  |                |              |        |               |         |              |         |
| 差城Xiangcheng Couty |             |                  |                | ا سراج<br>د  |        |               |         |              |         |
| 道池Mianchi County   |             |                  |                | Rectangle L  | ink To | loc           | fi      |              |         |
|                    |             |                  |                |              |        | Quadrilatera  | al Link | k Tool       |         |
|                    |             |                  |                |              | _      |               |         |              |         |

然后通过鼠标框选需要修改的图片,如下图通过"Browse(浏览)"选择新图片所在目录, 插入即可。插入的图片不同于上面通过"touchup"工具编辑的图片(删除原图后添加),可 以用鼠标拖动,即可露出原图。

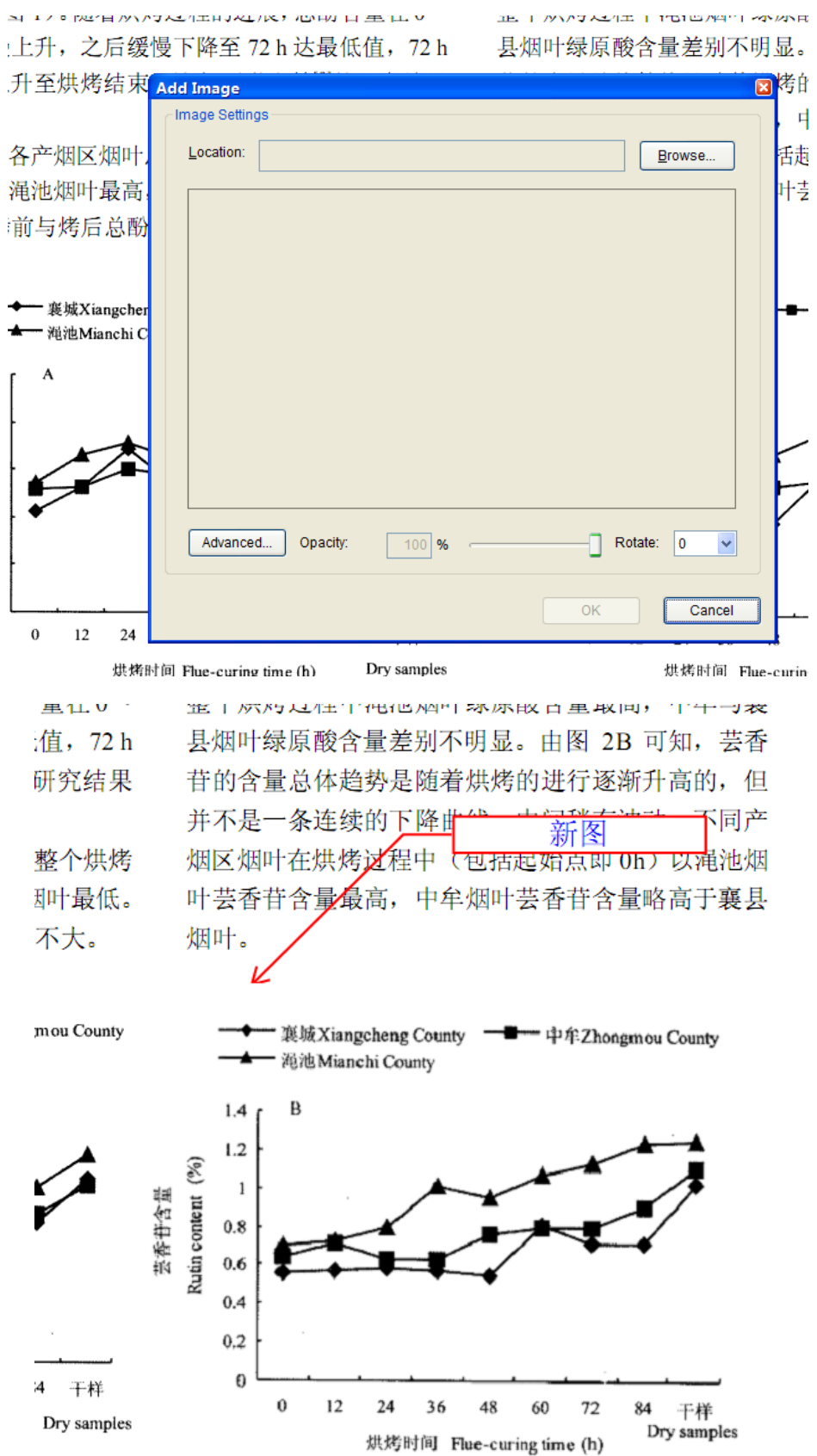